- EN: To read the full manual and to answer any questions, visit: orange.spc.es
- ES: Para consultar el manual completo y resolver cualquier duda, visita: orange.spc.es

Teléfono: +34 944 58 01 78

Parque Empresarial "LA FINCA" 28223 Pozuelo de Alarcón. Madrid, España.

FR: Pour consulter le manuel complet et répondre à toutes vos questions, visitez; orange.spc.es

Avenue du Bourget 3, 1140 Bruxelles, Belgique.

- PL: Aby przeczytać pełną instrukcje i znaleźć odpowiedź na wszelkie pytania, odwiedź: orange.spc.es Al, Jerozolimskie 160, 02-326 Warszawa, Polska,
- NL: Voor de volledige handleiding en antwoord op eventuele vragen, surf naar: orange.spc.es

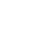

EN · Go to the device's control panel. To know all the functions. access the quick guide. ES · Accede al panel de control del dispositivo, para conocer

quía rápida.

PL · Przeidź do panelu

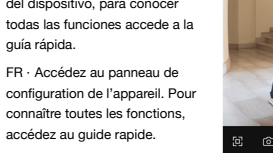

HD 📋 100%

oi⊗ ⊟

sterowania urządzenia, aby poznać wszystkie funkcje, i wejdź do skróconego przewodnika.

NL · Ga naar het bedieningspaneel van het apparaat. Raadpleeg de snelstartgids om alle functies te kennen om alle functies te ontdekken.

EN · Scan the following QR to know all the functions of your Video Doorbell through the APP and how to do the wall installation.

ES · Escanea el siguiente QR para conocer todas las funciones de tu Video Doorbell a través de la APP y como realizar la instalación en superficie.

FR · Scannez le code QR suivant pour connaître toutes les fonctions de votre Video Doorbell via l'application et comment procéder à l'installation murale.

PL · Zeskanuj poniższy QR, aby poznać wszystkie funkcje swojego Video Doorbell poprzez aplikacje oraz dowiedzieć sie iak wykonać instalacie powierzchniowa.

NL · Scan onderstaande QR-code om alle functies van uw Video Doorbell via de app te ontdekken en hoe u deze op de muur installeert en hoe u deze aan de muur bevestigt.

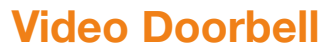

Installation guide

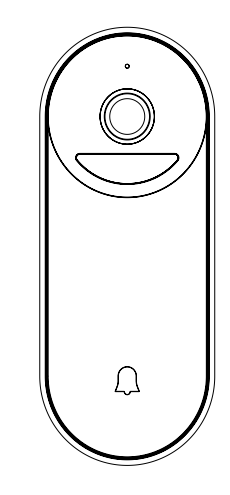

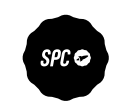

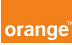

SPC 🔁

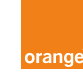

Copyright © 2023, Smart Products Connection S.A. All rights reserved. SPC is a registered trademark of Smart Products Connection S.A. spc.es

EN · Download the Orange Smart Home App > Install > Create account > Login.

ES · Descarga la App Orange Smart Home > Instálala > Crea tu cuenta > Inicia sesión.

FR · Téléchargez l'application Orange Smart Home > Installez-la > Créez votre compte > Connexion.

PL · Pobierz aplikacje Inteligentny Dom > Zainstaluj > Załóż konto > Zalogui sie.

NL · Download de Orange Smart Home applicatie > Installeren > Account registreren > Inloggen.

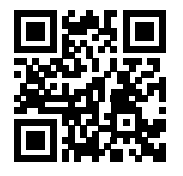

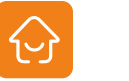

Smart Home

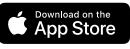

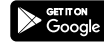

EN · Add your Video Doorbell. ES · Añade tu Video Doorbell. FR · Aioutez votre Video Doorhell PL · Dodai swói Video Doorbell. NL · Voeg uw Video Doorbell

2

toe.

Add Davice

0

Searching for nearby devices. Make sure your device has entered pairing mode. EN · Select the device. Add Manually ES · Selecciona el dispositivo. FR · Sélectionnez l'appareil. Cámara Climara Vigilano Video Doorbeli PL · Wybierz urządzenie. Sensor de Apertura Bombila CU10 Mux80 Sensor de NL · Selecteer het apparaat. 1 Eanbila Filamento MultiO

EN · Follow the syncing process to add your Video Doorbell.

ES · Sique el proceso de sincronización para añadir tu Video Doorbell.

FR · Suivez le processus de synchronisation pour aiouter votre Video Doorbell.

PL · Wykonaj proces svnchronizacii, abv dodać swói Video Doorbell NL · Vola het synchronisatieproces om uw

X

Device configuration

.

Loosen the screw located at the bottom and remove the back cover by sliding it

fease scan the QR code from 15 to 20 cm awa

No Promots

downwards

Video Doorbell toe te voegen.

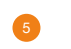

EN · Enter vour home's Wi-Fi: you must then read the QR code that appears on your smartphone screen with the Video Doorbell.

ES · Introduce la red Wi-Ei: después debes leer el código QR que se mostrará en la pantalla de tu móvil con el Video Doorbell.

FR · Saisissez vos informations Wi-Fi: vous devez ensuite lire le code QR qui sera affiché sur l'écran de votre téléphone portable avec le Video Doorbell.

PL · Wprowadź swoje domowe Wi-Fi; następnie odczytaj za pomoca Video Doorbell kod QR, który pojawi sie na ekranie Twoiego smartfona.

NL · Voer de wifi van uw woning in; scan vervolgens met de Video Doorbell de QR-code die op het scherm van uw smartphone verschijnt.

EN · A progress indicator with a percentage will be shown, when it reaches 100% the device will have been successfully added. ES · Se mostrará un porcentaie. cuando llegue al 100% el dispositivo se habrá añadido con éxito.

FR · Un indicateur de progression s'affichera, lorsqu'il atteindra 100 %. l'appareil aura été aiouté avec succès.

PL · Pojawi się wskaźnik postępu z wartościa procentowa, gdy osiagnie 100%, urzadzenie zostanie pomyślnie dodane.

NL · Een voortgangsindicator met een percentage wordt getoond, wanneer deze 100% bereikt, is het apparaat succesvol toeaevoead.

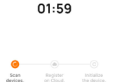

Connecting Device Power on the device.

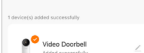

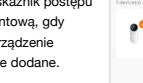

Add Device